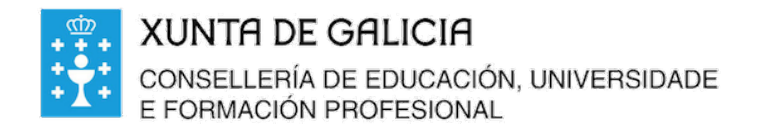

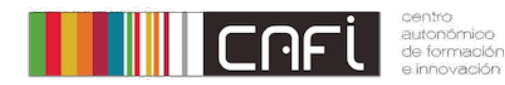

Exercicios paso a paso para Moodle. Adpatado a versión de Webdinamicas-Xunta de Galicia. Novembro 2020 (Moodle 3.3). Relator: Alfonso Pereira. Licenza by-nc-sa.

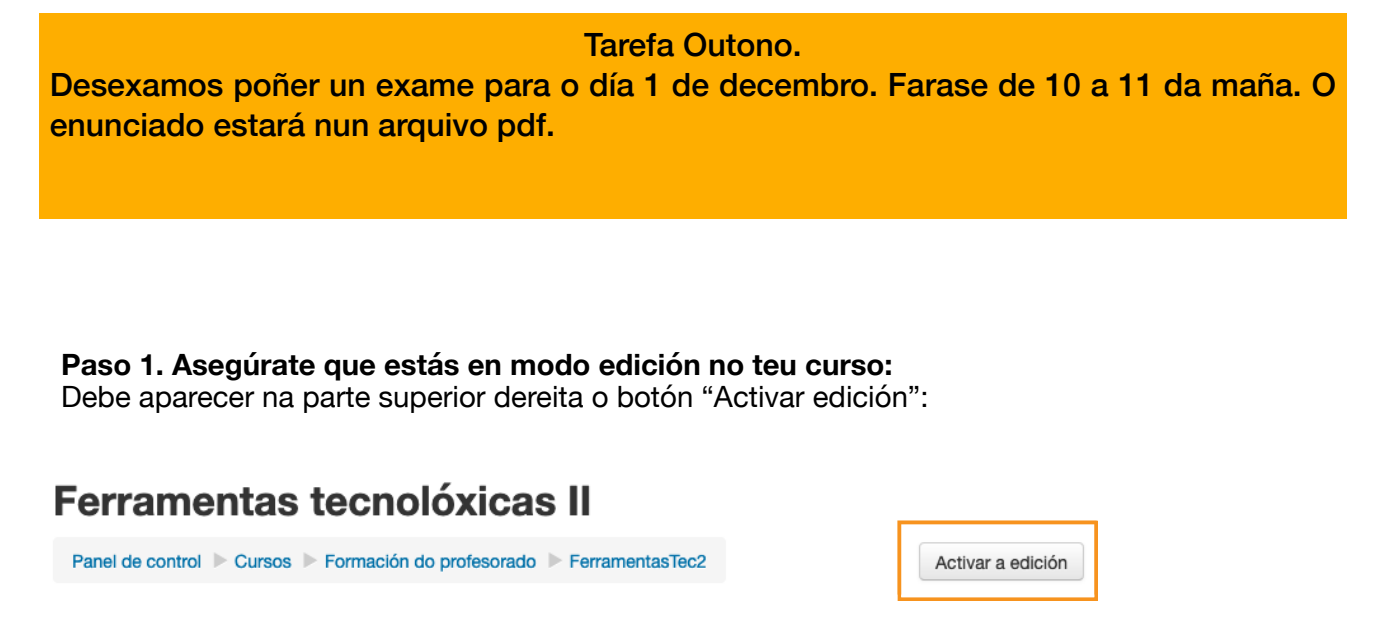

#### Paso 2. Preme no botón engadir unha actividade ou recurso.

Dentro do tema que ti consideres, (no noso caso chámase Outono) preme no botón sinalado en laranxa.

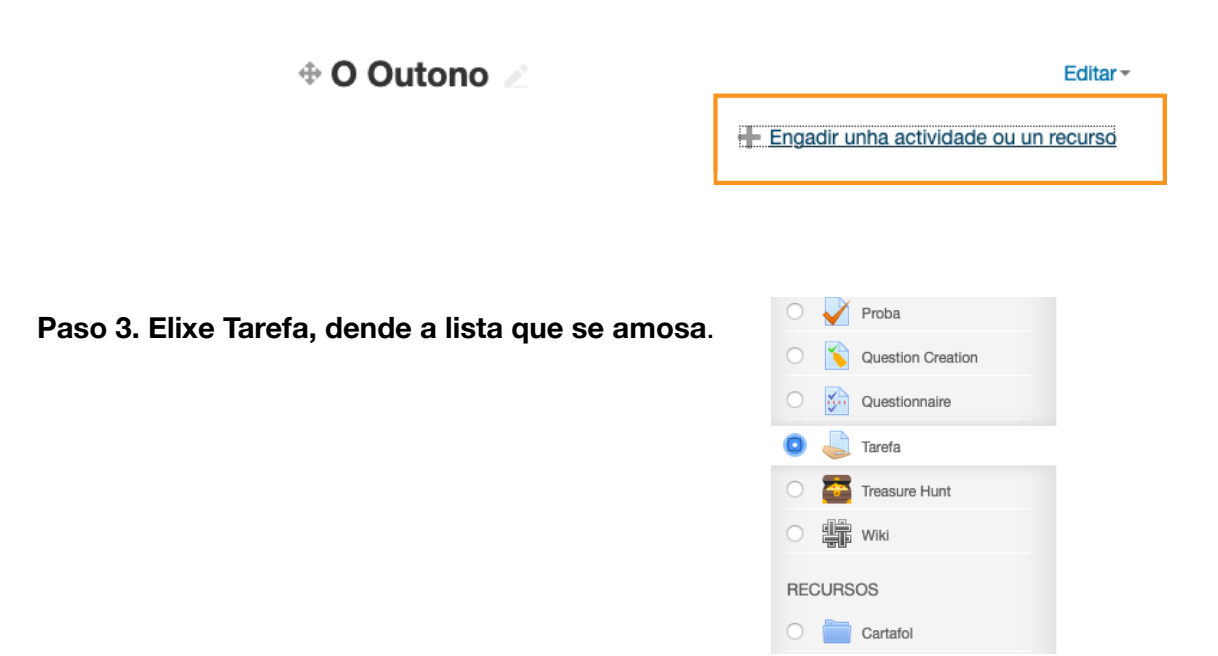

# Paso 4. Apunta o nome da tarefa e a sua descrición.

Nome da tarefa \*

Exame "O outono" Descrición () + + + + () () + + + + + () () + + + + + ()  $A_{\underline{A}}$  $A \bullet$ **€/**▼ 三 Ξ P 2 <u></u> Þ ß В T Descarga o enunciado do exame. Faino no ordenador, xenera un pdf e súbeo a plataforma.

# Paso 5. Sube o enunciado.

|                     | Tamaño máximo para ficheiros novos: 800MB |
|---------------------|-------------------------------------------|
|                     |                                           |
| Ficheiros           |                                           |
| exame1_enunciado.pd |                                           |

# Paso 6. As datas de entrega. E tipos de arquivo

| • | Dispoñibilidade                             |
|---|---------------------------------------------|
|   | Permitir entregas de ?                      |
|   | 1 Uecembro V 2020 V 10 V 00 V M 2 Activar   |
|   | Data límite (?)                             |
|   | 1 • Decembro • 2020 • 11 • 00 • 🛗 🗹 Activar |
|   | Data límite ③                               |
|   | 1 • Decembro • 2020 • 11 • 00 • 🛗 🗹 Activar |
|   | lembrarme cualificar en 🕐                   |
|   | 1 • Decembro • 2020 • 11 • 00 • 🗰 🗸 Activar |

Revisa as datas para que non poidan ver o exame antes do día nen entregar despois das 11. (Tamén sería aconsellado que esta tarefa esté oculta no curso ata o día do exame)

| Paso 7. Seleccionam | os o tipo | de | entrega |
|---------------------|-----------|----|---------|
|---------------------|-----------|----|---------|

| Tipos de entrega                       |                                                                  |
|----------------------------------------|------------------------------------------------------------------|
| Tipos de entrega                       | 🗹 Entregas de ficheiros 🕐 🗌 Texto en liña 🕐 🗌 Mahara portfolio 🕐 |
| Número máximo de ficheiros<br>enviados | 1                                                                |
| 0                                      |                                                                  |
| Tamaño máximo da entrega               | 100MB •                                                          |
| Tipos de ficheiros aceptados 🔅         | .pdf                                                             |
| Límite de palabras                     | Activar                                                          |
| Site ⑦                                 | No mahara hosts found.                                           |

Nos tipos de ficheiros aceptados debemos poñer .pdf (comeza por punto).

Se admitimos varios formatos deben estar separados por coma, por exemplo .pdf, .odt

Se deixamos baleiro ese campo aceptaría todo os tipos de arquivos.

#### Paso 8. Axustar a Cualificación.

| Cualificación                             |                                 |
|-------------------------------------------|---------------------------------|
| Cualificación 🕐                           | Tipo Punto 💌                    |
|                                           | Escala Default competence scale |
|                                           | Puntuación máxima 10            |
| Método de cualificación ③                 | Cualificación directa simple    |
| Categoría de cualificación   ?            | Avaliacion2                     |
| Cualificación para aprobar 🕐              | 5                               |
| Corrección cega 💿                         | Non                             |
| Usar o fluxo de traballo de<br>corrección | Non 🔻                           |
| (?)                                       |                                 |
| Usar asignación de corrector              | Non 💌                           |

Debemos indicar cal será a puntuación máxima. No nos exemplo elixiremos 10, é dicir pontuaremos dende 0 a 10. Poñeremos un 5 en cualificación para aprobar Paso 9. Gardar e volver ao curso.

| Gardar e volver ao curso | Gardar e presentar | Cancelar |
|--------------------------|--------------------|----------|
|                          |                    |          |

Se todo foi ben debería aparece no curso a tarefa do exame.

| 🕀 🤳 Exame "O outono" 🖉 | Editar - 👤 |
|------------------------|------------|
|------------------------|------------|

Se precisas modificar algún dato, podes premer no botón editar que está ao lado da tarefas.

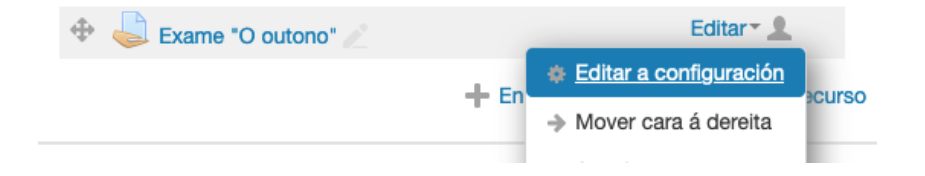

Nota: Estivemos traballando con tarefas para a entrega dos examenes, dado que o alumno entregará un arquivo pdf.

Moodle temén dispón dun recurso especial para facer examenes en base a formularios. (Probas)